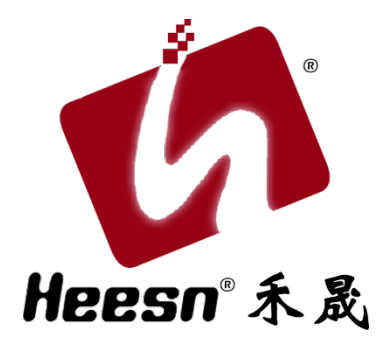

# —— Kx-M3 主控制器 -

— 例程手册(3) ——

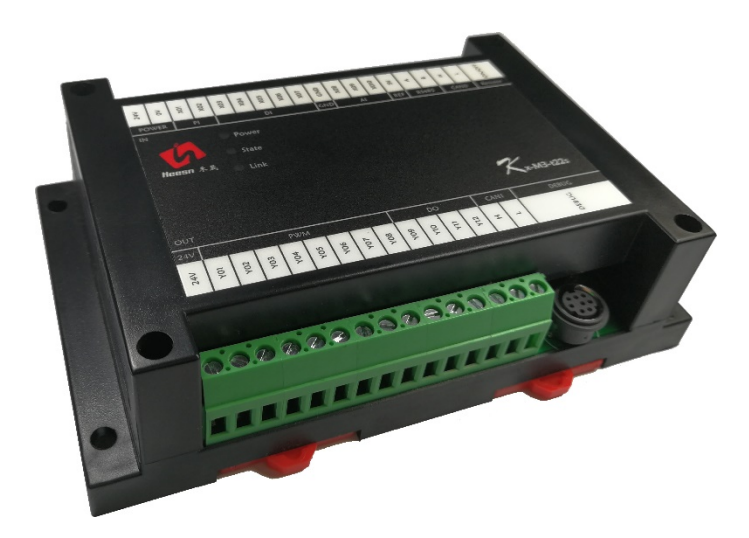

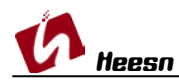

自动化控制界的"Hello World!" ——流水灯(复用端口)。

### 1. CoDeSys 软件环境

根据第一节教程,已经建立了 HSC 系列控制器的 CoDeSys 软件环境的建立。尚未安装 CoDeSys 软件环境的用户,请参阅: <u>http://bbs.hicodesys.com/thread-5146-1-1.html</u>

### 2. 首例教程

根据第一例流水灯教程,已经了解了一个完整的工程的调试下载。 尚未了解的请参阅:Kx-M3 系列主控教程-流水灯教程:自动化控制界的"Hello World!" http://www.heesn.com/uploads/soft/20170607/1496826080.pdf

#### 3. Kx-M3 主控-模拟量(电压) - PWM

以上两例通过一个流水灯控制了解了开关量逻辑控制的方法。 接下来我们来实现一个模拟量的输入控制和 PWM 的输出。

复用端口的例程已经讲过,端口寄存器的用法,输入模拟量也有其对应的寄存器,编程中不需要任何配置。

根据图纸连接 REF+, REF-和模拟量输入端口 X08, 本例使用电压型传感器, 所以需要连接 5V 参考电源。

<注: Kx-M3 主控制器资源中, 模拟量一共有 3 路, 其中电压型(0-5VDC)两路 X08/X09, 电流型(4-20mA) 一路 X10。模拟量不可复用。>

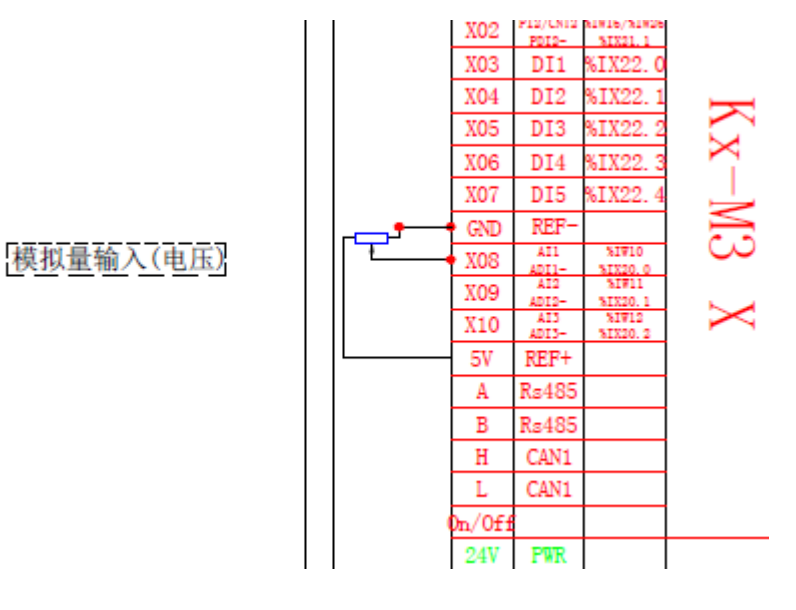

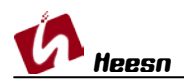

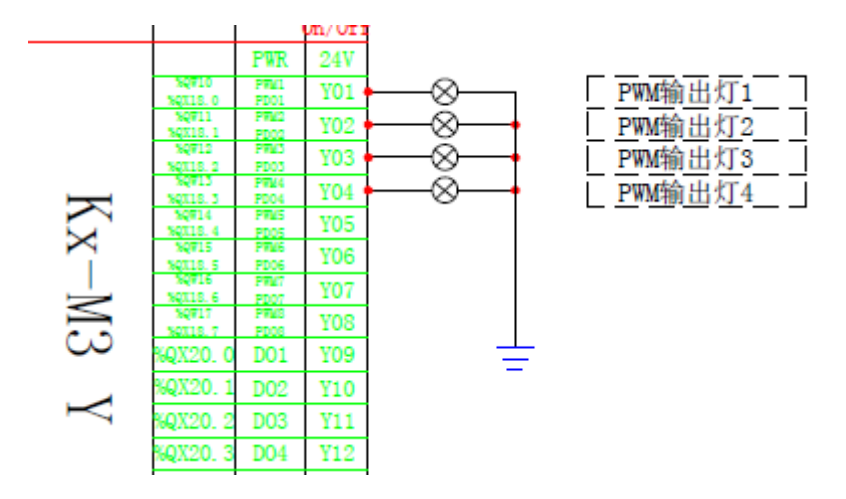

Y01-Y04 控制器 PWM 输出端口。

Kx-M3 主控制器硬件手册下载地址:

http://www.heesn.com/uploads/soft/20170607/1496826336.pdf

流水灯原理图(复用端口)下载地址:

http://www.heesn.com/uploads/soft/20170627/1498528285.pdf

## 结语:

#### 本例完成了模拟量端口的输入与输出。

期间曾出现过一个奇怪的现象,在未设置 PWM 端口频率的状态下,默认 PWM 输出频率为 60Hz。AI 模拟量输入为 0-1024(10 位分辨率),输出 PWM 占空比为 0-32767(对应 0%-100%),例程运行出现偶然性的输出闪烁现象,造成此例程延 后发布。

后经过软硬件一系列的检查发现最终的原因是:程序太短,程序运行周期内 的端口数据输出刷新频率远大于 PWM 的默认输出频率 60Hz,所以造成 PWM 输出 在一个周期内数次的数据刷新,结果就会出现例程中输出灯泡的极偶然的闪烁。 解决方法:

1. 设置 PWM 的输出刷新频率,本例设置为 500Hz。

2. 增加主程序运行周期。(实际应用环境中不会出现该现象,其实也是因为 实际应用环境中代码量大及应用功能复杂,程序运行周期不会超过 PWM 的输出 频率。)

(使用方法同时涵盖 Heesn HSC 全系列控制器)。 更多教程学习请访问 Heesn 旗下酷德网论坛: http://bbs.hicodesys.com